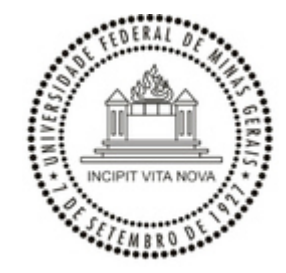

UNIVERSIDADE FEDERAL DE MINAS GERAIS PRÓ-REITORIA DE GRADUAÇÃO

### OFÍCIO CIRCULAR № 6/2024/PROGRAD-SGE-UFMG

Belo Horizonte, na data da assinatura eletrônica.

Às Comissões Permanentes de Revalidação dos Cursos de Graduação

Às Diretorias e Secretarias-Gerais das Unidades Acadêmicas - para conhecimento

### Assunto: Orientações sobre revalidação de Diplomas - nova resolução do CEPE e modelo de parecer da Câmara de Graduação

Prezado(a) senhor(a),

Em 06/05/2024 foi divulgada, no Boletim da UFMG, a <u>Resolução Complementar CEPE Nº</u> <u>01, de 16 de abril de 2024</u>, que "dispõe sobre a revalidação de diplomas de graduação expedidos por estabelecimentos estrangeiros de ensino superior e revoga a Resolução Complementar nº 03/2017, de 8 de agosto de 2017." A alteração da resolução foi motivada, especialmente, pela publicação da <u>Portaria</u> <u>MEC Nº 1.151, de 19 de junho de 2023</u>. As orientações acerca dessa portaria foram abordadas por meio do <u>Ofício Circular Nº 10/2023/PROGRAD-GAB-UFMG</u>, e são agora integradas aos normativos da Universidade. Dessa forma, as referências normativas para o trabalho das Comissões Permanentes de Revalidação são:

- a <u>Resolução CNE/CES Nº 01, de 25 de julho de 2022</u>, da Câmara de Educação Superior do Conselho Nacional de Educação;
- a Portaria MEC Nº 1.151, de 2023, do Ministério da Educação;
- a <u>Resolução Complementar CEPE № 01/2024</u>, do Conselho de Ensino, Pesquisa e Extensão (CEPE) da UFMG; e
- as Diretrizes Curriculares Nacionais de referência do curso e, caso inexistam, utilizar o Projeto Pedagógico do curso.

Uma nova edição do edital de revalidação deve ser publicada ainda esse ano, divulgando aos interessados a atualização das normativas. Para os atores da Universidade, contudo, a observação da nova resolução já é necessária - inclusive para os processos já em andamento.

Ainda com o objetivo de aperfeiçoar o processo de revalidação na UFMG, a Câmara de Graduação instituiu, conforme previsto no § 3º do art. 9º da <u>Resolução Complementar CEPE Nº</u> <u>01/2024</u>, um padrão de parecer para as Comissões Permanentes de Revalidação. Esse modelo separa as etapas do processo, de forma a orientar sua análise conforme legislação vigente. A partir desta data, os pareceres deverão ser elaborados e assinados no Sistema Eletrônico de Informações (SEI) da UFMG. Uma vez assinado, o parecer deve ser anexado à plataforma Carolina Bori e enviado para a Câmara de Graduação. Para auxiliar no procedimento, seguem, no anexo (<u>3351696</u>), as orientações detalhadas.

Agradecemos o apoio das Unidades Acadêmicas, especialmente, dos membros das Comissões, pela colaboração dispensada ao exame de mérito relativamente aos pedidos de revalidação de diplomas de graduação apresentados à UFMG. A UFMG teve seu trabalho de excelência nos processos de revalidação e de reconhecimento de diplomas reconhecido pelo <u>Relatório de Avaliação da</u> <u>Controladoria-Geral da União</u> (CGU) de 2020.

Mais informações poderão ser obtidas por meio do endereço <revalidacao@prograd.ufmg.br> ou pelo telefone +55 (31) 3409-3911.

Atenciosamente,

**BRUNO OTÁVIO SOARES TEIXEIRA** 

Pró-Reitor de Graduação

MARIA JOSÉ BATISTA PINTO FLORES Pró-Reitora Adjunta de Graduação

Portaria UFMG 2.367, de 6 de abril de 2022

Portaria UFMG 2.349, de 6 de abril de 2022

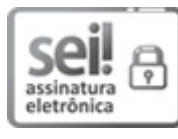

Documento assinado eletronicamente por **Maria Jose Batista Pinto Flores**, **Pró-reitor(a) adjunto(a)**, em 05/07/2024, às 18:14, conforme horário oficial de Brasília, com fundamento no art. 5º do <u>Decreto</u> <u>nº 10.543, de 13 de novembro de 2020</u>.

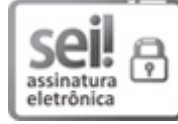

Documento assinado eletronicamente por **Bruno Otavio Soares Teixeira**, **Pró-reitor(a)**, em 08/07/2024, às 12:18, conforme horário oficial de Brasília, com fundamento no art. 5º do <u>Decreto nº</u> <u>10.543, de 13 de novembro de 2020</u>.

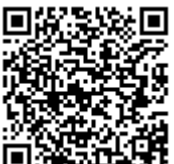

A autenticidade deste documento pode ser conferida no site <u>https://sei.ufmg.br/sei/controlador\_externo.php?</u> <u>acao=documento\_conferir&id\_orgao\_acesso\_externo=0</u>, informando o código verificador **3351625** e o código CRC **11FAC7C4**.

Referência: Processo nº 23072.213009/2024-16

SEI nº 3351625

Criado por talesrailton, versão 5 por mariajbp em 05/07/2024 18:14:39.

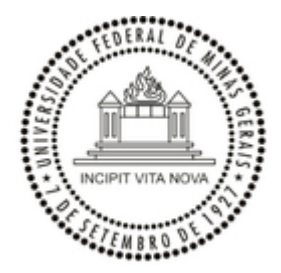

## UNIVERSIDADE FEDERAL DE MINAS GERAIS PRÓ-REITORIA DE GRADUAÇÃO

Anexo ao Ofício Circular № 6/2024/PROGRAD-SGE-UFMG

# PASSO A PASSO PARA ELABORAÇÃO DO PARECER DE REVALIDAÇÃO NO SEI!UFMG

## Abertura de processo no SEI

Para incluir um parecer no SEI, é necessário criar um processo onde o documento será armazenado. Sugerimos criar apenas um processo para todos os pareceres elaborados pela Comissão Permanente de Revalidação do curso durante o ano - o processo, nesse caso, será como uma "pasta de documentos", apenas para armazenar pareceres de revalidação. Seguem os passos:

- 1. Acessar o SEI <<u>https://sei.ufmg.br/sei/</u>> com sua senha e login do minhaUFMG.
- 2. Na tela inicial (abaixo), para abrir o processo, clicar em "Iniciar Processo", no menu da lateral direita da tela do SEI:

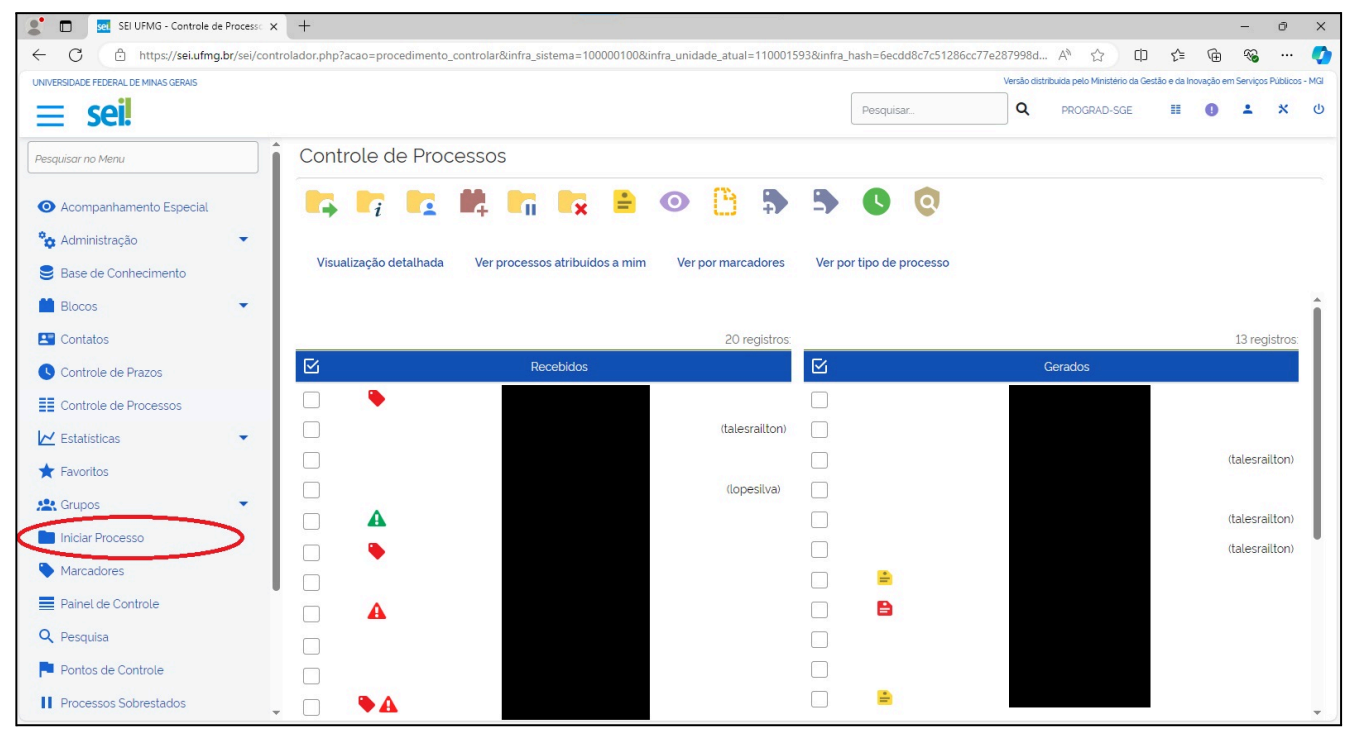

- 3. Na nova tela,
  - A. verificar se aparece o símbolo de "+", na cor verde, do lado da frase "Escolha o Tipo do Processo". Se aparecer, clicar nesse botão, para que ele fique vermelho, com o símbolo de "-" dessa forma, será possível localizar o tipo correto do processo. Na sequência,
  - B. escrever "revalidação" no campo de texto.
  - C. Dentre as opções de processo que aparecem, clicar em "Graduação: Revalidação de Diploma Estrangeiro".

| Iniciar Processo |   |                                                                                   |
|------------------|---|-----------------------------------------------------------------------------------|
|                  |   | Escolha o Tipo do Processo: 😑 🔺                                                   |
|                  | В | revalidação                                                                       |
|                  | _ | Graduação. Revalidação de Diploma Estrangeiro 🧲                                   |
|                  |   | Pós-Graduação Lato Sensu: Reconhecimento e Revalidação de Certificado             |
|                  |   | Pós-Graduação Stricto Sensu: Reconhecimento e <mark>Revalidação</mark> de Diploma |
|                  |   |                                                                                   |
|                  |   |                                                                                   |
|                  |   |                                                                                   |

4. O SEI apresenta a tela de dados do processo. Apenas o campo "Nível de Acesso" precisa ser preenchido. Nele, escolher a opção "Restrito". Aparecerá o campo "Hipótese Legal", onde deverá ser escolhida a opção "Informação Pessoal (Art. 31 da Lei nº 12.527/2011)". Na sequência, clicar em "Salvar":

| SEI UFMG - Iniciar Processo 🗙               | +                                                                                                    |                     | -             | 0              | $\times$ |
|---------------------------------------------|----------------------------------------------------------------------------------------------------|---------------------|---------------|----------------|----------|
| ← C 🕆 https://sei.ufmg.br/sei/contr         | rolador.php?acao=procedimento_gerar&acao_origem=procedimento_escolher_tipo&acao_retorno=procedimento_escolher_tipo&id_tipo_pro 🔍 A 🏠 🛱 🛠                                                      | <u>}</u> ⊕          | ~             |                | •        |
| UNIVERSIDADE FEDERAL DE MINAS GERAIS        | Versão distribuida pelo Vinisterio d                                                                                                    | a Gestão e da Inova | ção em Serviç | os Públicos    | - MGI    |
| ≡ sei!                                      | Pesquiar                                                                                                    | ≡ (                 | <b>9</b> ±    | *              | Q        |
| Pesquisar no Menu                           | Iniciar Processo                                                                                                    |                     | Satva         | r Vot          | ltar     |
| <ul> <li>Acompanhamento Especial</li> </ul> | Protocolo                                                                                                    |                     | <u> </u>      |                |          |
| 🍄 Administração 🔻                           | Automatico                                                                                                    |                     |               |                |          |
| Base de Conhecimento                        | O informado                                                                                                    |                     |               |                |          |
| 📫 Blocos 🔹                                  | Ting dia Demonstra                                                                                                    |                     |               |                |          |
| Terre Contatos                              | Graduação Revalidação de Diploma Estrangeiro                                                                                                    |                     |               |                |          |
| Controle de Prazos                          | Especificação                                                                                                    |                     |               |                |          |
| Controle de Processos                       | Classificate are formate                                                                                                    |                     |               |                |          |
| 🗠 Estatísticas 🔹                            |                                                                                                    |                     |               |                |          |
| ★ Favoritos                                 | 125424 - ENSINO SUPERIOR > Cursos de graduação linclusive na modalidade a distâncial > Vida acadêmica dos alunos dos cursos de graduação > Documentação acadêmica > Emissão de diploma > Rr 🌢 |                     |               |                |          |
| 😤 Grupos 👻                                  | Interescalos                                                                                                    |                     |               |                |          |
| Iniciar Processo                            |                                                                                                    |                     |               |                |          |
| Marcadores                                  | *                                                                                                    |                     |               |                |          |
| Painel de Controle                          | Observações decta unidade                                                                                                    |                     |               |                |          |
| Q Pesquisa                                  | A                                                                                                    |                     |               |                |          |
| Pontos de Controle                          |                                                                                                    | 1                   |               |                |          |
| Processos Sobrestados                       |                                                                                                    |                     |               |                |          |
| 📰 Relatórios 🔻                              | Hipótese Legal:                                                                                                    |                     |               |                |          |
| 🛹 Retorno Programado                        | Informação Pessoal (Art. 31 da Lei nº 12.527/2011)                                                                                                    |                     |               |                |          |
| 📄 Textos Padrão                             |                                                                                                    | 1                   |               |                |          |
| Processos Tramitados Externamente           |                                                                                                    |                     |               |                | _        |
|                                             |                                                                                                    |                     | Salva         | r <u>V</u> olt | tar      |

 Esse processo poderá ser usado para vários requerentes. Assim, recomendamos que guarde o número do processo no SEI para utilizar para incluir outros pareceres de revalidação. O número de processo da UFMG sempre tem esse padrão 23072.xxxxx/xxxx-xx.

#### Inclusão do parecer no processo

1. Acessar o processo. Na tela inicial, clique no ícone de "Incluir Documento":

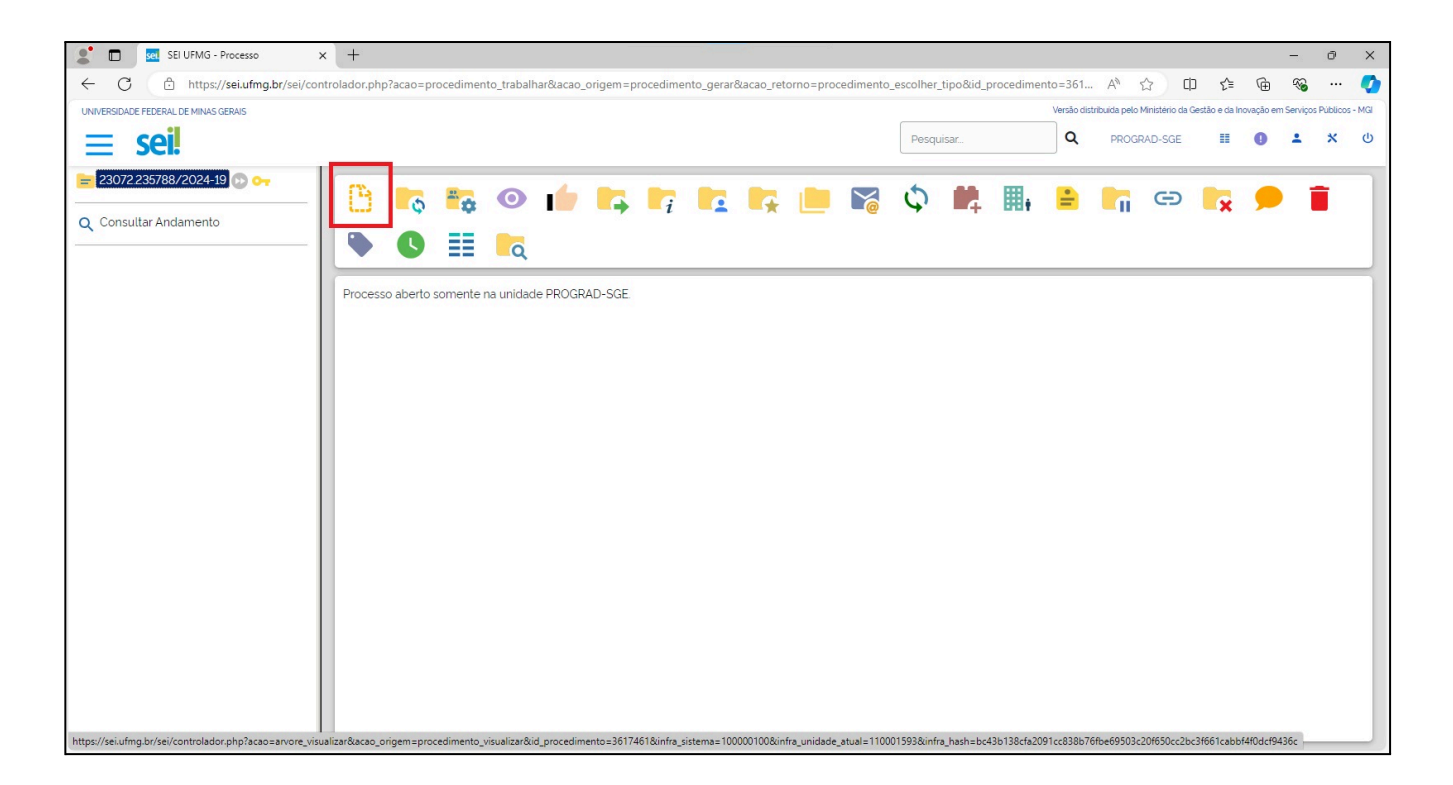

- 2. Na nova tela,
  - A. verificar se aparece o símbolo de "+", na cor verde, do lado da frase "Escolha o Tipo do Documento". Se aparecer, clicar nesse botão, para que ele fique vermelho, com o símbolo de "-" dessa forma, será possível localizar o tipo correto de documento. Na sequência,
  - B. escrever "revalidação" no campo de texto.
  - C. Dentre as opções de documento que aparecem, clicar em "Parecer Comissão de Revalidação Graduação".

| Gerar Documento |   |                                                        |          |  |
|-----------------|---|--------------------------------------------------------|----------|--|
|                 | P | Escolha o Tipo do Documento: 😑                         | A        |  |
|                 | D | revalidação                                            | <b>^</b> |  |
|                 |   | Parecer Comissão de <mark>Revalidação</mark> Graduação | C        |  |

3. O SEI apresenta a tela de dados do documento. Apenas o campo "Nível de Acesso" precisa ser preenchido. Nele, escolha a opção "Restrito". Aparecerá o campo "Hipótese Legal", onde deverá ser escolhida a opção "Informação Pessoal (Art. 31 da Lei nº 12.527/2011)". Na sequência, clicar em "Salvar":

| SEI UFMG - Processo                       | × +                                                                                                    |                   |               |                             |                   |          | - 1          | 0              | ×   |
|-------------------------------------------|----------------------------------------------------------------------------------------------------|-------------------|---------------|-----------------------------|-------------------|----------|--------------|----------------|-----|
| ← C                                       | ei/controlador.php?acao=procedimento_trabalhar&acao_origem=procedimento_gerar&acao_retorno=procedimento_escolher_tip | po&id_procediment | ⊖, A®         | ☆ <b>Φ</b>                  | £^≡ (             | œ        | ~            | 🧃              | 0   |
| UNIVERSIDADE FEDERAL DE MINAS GERAIS      |                                                                                                    |                   | Versão distri | ibuida pelo Ministério da C | Sestão e da Inc   | ovação e | m Serviços P | Nublicos - N   | 4GI |
| ≡ sei!                                    |                                                                                                    | Pesquisar         | ۹             | PROGRAD-SGE                 |                   | 0        | •            | ×              | ტ   |
| 23072.235788/2024-19 🕥 0                  | Gerar Documento                                                                                                    |                   |               |                             |                   | ſ        |              |                |     |
| Q Consultar Andamento                     |                                                                                                    |                   |               |                             |                   | l        | Salvar       | Volta          |     |
| Parecer Comissão de Revalidação Graduação |                                                                                                    |                   |               |                             |                   |          |              |                |     |
|                                           |                                                                                                    | Publico           |               | ×                           | ₽ ¤<br><b>†</b> ∔ |          |              |                |     |
|                                           |                                                                                                    |                   |               |                             |                   | (        | Salvar       | <u>V</u> oltar |     |

4. Após salvar, é necessário que apareça uma janela *pop-up*, com o parecer pronto para edição. Se não aparecer, verificar se seu navegador não a está bloqueando. A tela que deve aparecer é a seguinte - observe especialmente os ícones que aparecem no alto da imagem:

| 🚾 SEI/UFMG - 3347188 - Parecer Comissão de Revalidação Graduação - Perfil 1 — Microsoft Edge —                                                                                                    | 0                                      | ×            |
|----------------------------------------------------------------------------------------------------|----------------------------------------|--------------|
| 🖒 https://sei.ufmg.br/sei/controlador.php?acao=editor_montar&id_procedimento=3617461&id_documento=3617499&infra_sistema=100000100&infra_unidade_atual=110001593&infra_hash=05bb9255b9b8557td81c5126ed633ece2d9f69.                                                                                                    |                                        | A»           |
| 🕞 Salvar 🖉 Assinar 🖉 🎍 🥔 Ν Ι 💲 🗰 Χ, Χ' ξλ ξλ Ξ+ 🔯 - 🕻 - 🐍 🐇 🖓 🗟 - 🖉 🗟 🖉 📓 😂 C 1 Ω Ε Ξ Ε Ε Ε Ε Ε Ε Ο Ο Ο Ο Ο Ο Ο Ο Ο Ο Ο Ο                                                                                                    |                                        |              |
| UNIVERSIDADE FEDERAL DE MINAS GERAIS                                                                                                    |                                        | Î            |
| PROGRAD - SECRETARIA-GERAL<br>COMISSÃO PERMANENTE DE REVALIDAÇÃO DO CURSO DE GRADUAÇÃO EM [NOME DO CURSO]                                                                                                    |                                        |              |
| PARECER COMISSÃO DE REVALIDAÇÃO GRADUAÇÃO Nº 8/2024                                                                                                    |                                        |              |
| Processo na Plataforma Carolina Bori nº: 00575.1. / -                                                                                                    |                                        | _            |
| Assunto: Revalidação de diploma de graduação obtido no exterior                                                                                                    |                                        |              |
| Nome do requerente:                                                                                                    |                                        |              |
| Curso de origem:                                                                                                    |                                        |              |
| Instituição e país de origem do diploma:                                                                                                    |                                        |              |
| Curso pretendido para revalidação na UFMG:                                                                                                    |                                        |              |
| Data de emissão do parecer: / /                                                                                                    |                                        |              |
| HISTÓRICO                                                                                                    |                                        |              |
| A Pró-Reitoria de Graduação (Prograd) da Universidade Federal de Minas Gerais (UFMG) recebeu, via Plataforma Carolina Bori, a solicitação para análise e revalidação de diploma do requerente acima citado. Conferida a documentação recebida e hor<br>pagamento da taxa, o processo foi aberto na Prograd com o número retromencionado.                                                                                                    | 10logado (                             | c            |
| Em seguida, o processo foi encaminhado para a respectiva Comissão Permanente de Revalidação do curso escolhido pelo requerente para revalidação na UFMG, para análise e emissão de parecer.                                                                                                    |                                        |              |
| O histórico detalhado da tramitação está disponível para o requerente e para a UFMG na citada plataforma.                                                                                                    |                                        |              |
|                                                                                                    |                                        |              |
|                                                                                                    |                                        |              |
| A comissão, mediante conterencia dos documentos apresentados, considerou: a) as contojoes institucionais e atalecidades de unicionamento do curso de origem; jo a equivalencia gitoda do competencias, natilidades e a studies entre o durso de origem; e a tablecidade o curso de origem; pola o requerente a solicitou a revalidação, e o) as diferenças entre as formas de funcionamento do sistemas e ducacionais, das as cursos em países distintos, em conformidade com os seguintes distosoftwos non e revalidação de diplomas de graduação vigantes: Resolução CNE/CES Nº 01/2022, de 25/07/2022, Portaria Normativa MEC Nº 1.151, de 19/06/2023, Resolução Complementar CEPE Nº 01/2024, de 16/04/2024. A seguir, a Comissão apresenta as suas consi para tanto, elenca as suas constatações por meio de pontos que foram considerados na análise para, ao final do documento, registrar a sua manifestação sobre o pedido de revalidação. | n e aqueia<br>mativos di<br>Jerações e | 5<br>2<br>1, |
| 1 – Complementação de informações e documentos, dentro do prazo limite de 30 dias, contatos a partir da abertura do processo:                                                                                                    |                                        | -            |

### Redação do parecer

1. Como visto na seção anterior, a tela de edição do parecer aparece em uma janela *pop-up*. É importante lembrar de, nessa tela, sempre salvar o que foi redigido. Caso feche a janela e precise editar

novamente o documento, abra o processo, clicar no parecer que deseja editar e depois clicar no ícone de "Editar Conteúdo". A janela *pop-up* para edição aparecerá novamente, com o documento e as edições já realizadas nele:

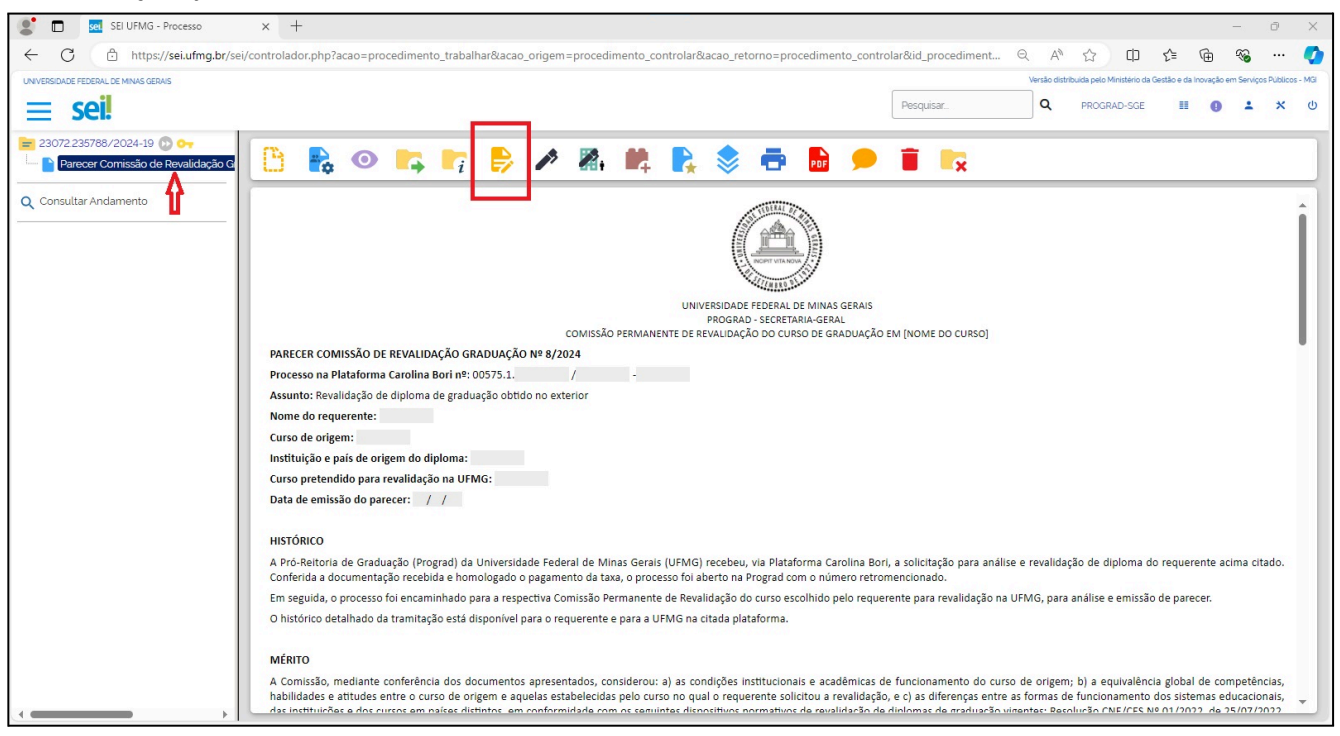

2. No cabeçalho do documento, informaro nome da Unidade Acadêmica e da Comissão Permanente de Revalidação:

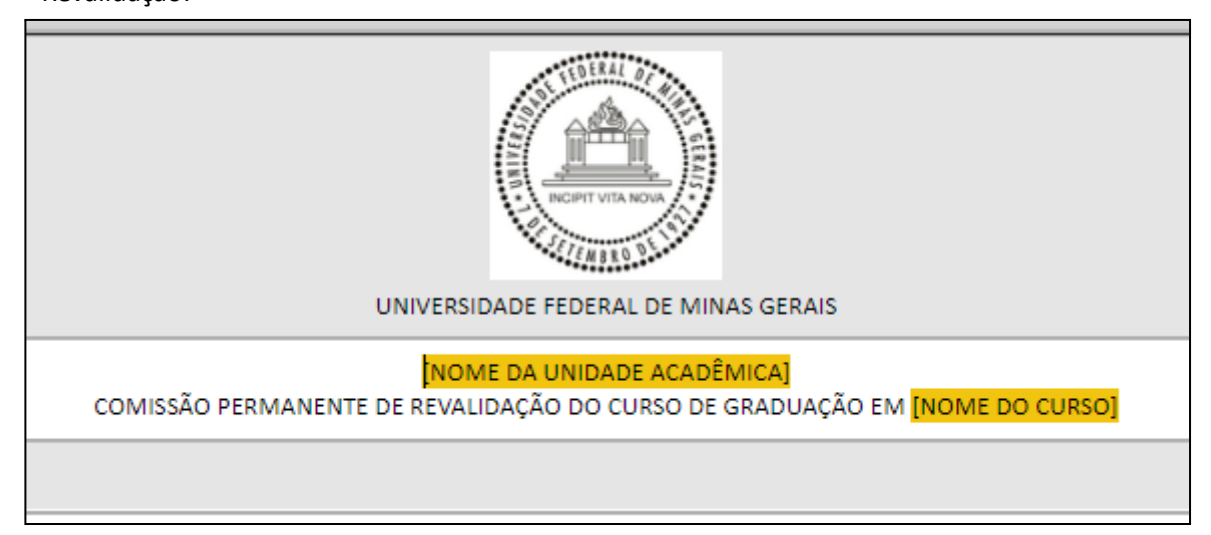

- 3. O campo com o parecer propriamente dito possui um texto base, que não permite alteração, e blocos para texto, que são os que a comissão precisa preencher. Observar atentamenteas instruções de cada parte, para não deixar de preencher campos que são necessários.
- 4. Reforçamos a recomendação de salvar o texto com regularidade. O SEI não salva o documento automaticamente.

#### Assinatura do parecer

Anexo ao Ofício Circular № 6/2024/PROGRAD-SGE-UFMG

- 1. Concluída a redação do parecer, todos os membros devem assinar o documento.
- Se todos os membros tiverem acesso à mesma unidade SEI (o mesmo Departamento Acadêmico ou setor equivalente, por exemplo), basta que todos acessem o processo, cliquem no parecer que deve ser assinado e, na sequência, cliquem no ícone de "Assinar Documento":

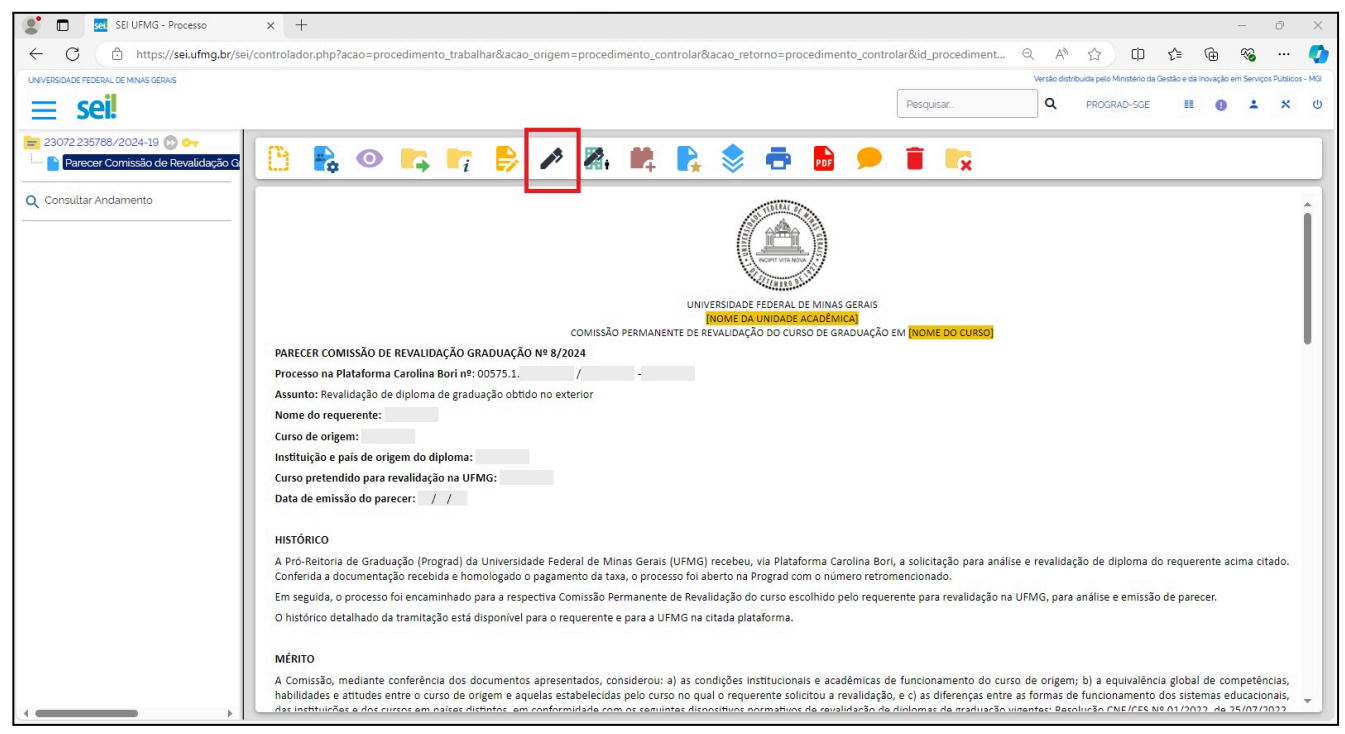

- Se algum dos membros não tiver acesso à unidade SEI em que o parecer foi formulado, será necessário liberar o parecer para a unidade SEI desse membro, utilizando o bloco de assinatura do SEI. Para isso, recomendamos a consulta ao <u>Manual do SEI UFMG</u>, páginas 84 a 91.
- 4. Após assinatura de todos os membros, o parecer deverá ser convertido em PDF:

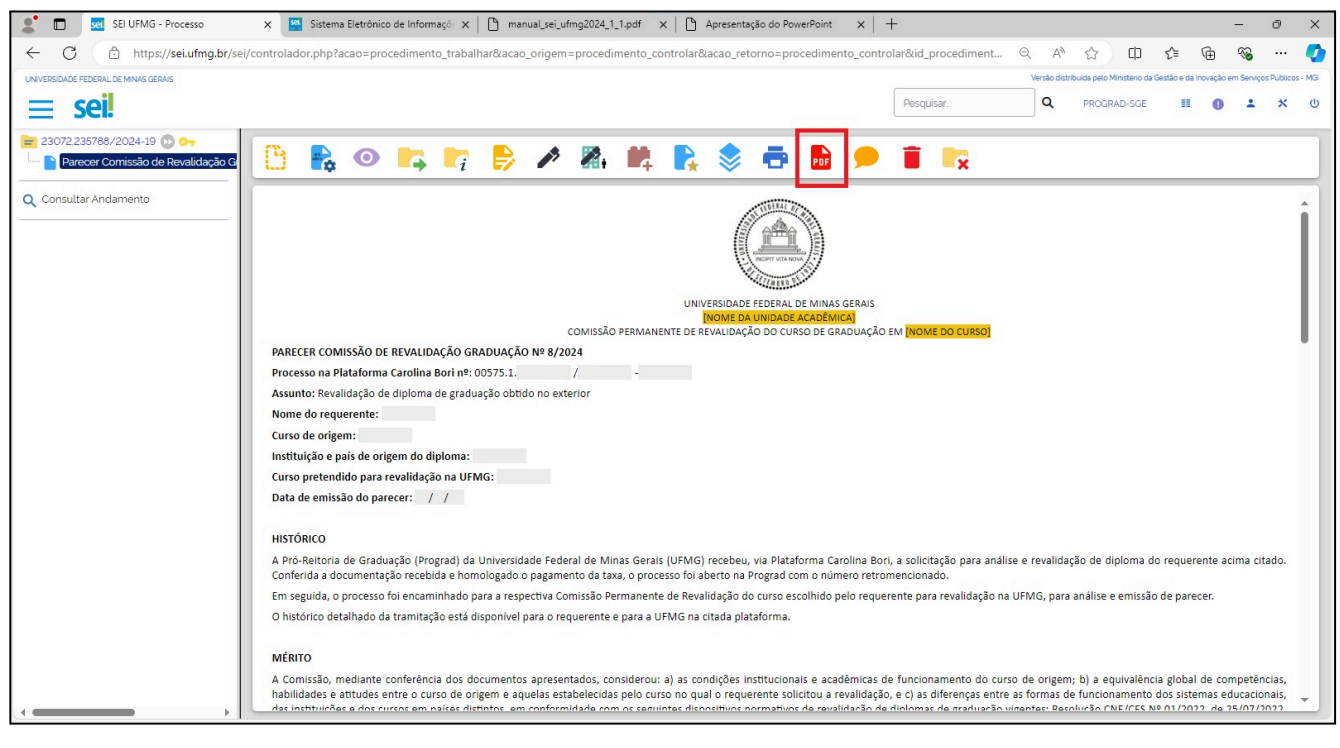

5. O PDF deve ser anexado à plataforma Carolina Bori e enviado à Câmara de Graduação. O processo SEI criado para guardar o parecer **não deve ser tramitado**, nem para a Pró-Reitoria de Graduação. O parecer não deve ser enviado por e-mail, apenas por meio daplataforma Carolina Bori.

Para instruções adicionais sobre o uso da plataforma Carolina Bori, consultar <<u>https://plataformacarolinabori.mec.gov.br/manual-do-usuario-instituicao.pdf</u>>.

Para instruções adicionais sobre o uso do SEI na UFMG, consultar <<u>https://sei.ufmg.br/wp-content/uploads/2024/03/manual\_sei\_ufmg2024\_1\_1.pdf</u>>.

Em caso de dúvidas, entrar em contato com a Secretaria-Geral da Unidade Acadêmica ou com a Secretaria-Geral da Prograd - <revalidacao@prograd.ufmg.br> ou +55 (31) 3409-3911.